## Sharp Link: New Account Request

If you are new to Sharp Link and would like to start using it, you will need to request for a new account to be created. Follow the steps below to request for a new account to be added to Sharp Link. NOTE: If your Site is not currently using Sharp Link, you will first need to request for your site to be added to Sharp Link. See the "Sharp link: New Site Request" Tip Sheet.

## Try It Out

- 1. Launch link.sharp.com. (This site will be available March 1<sup>st</sup>)
- 2. Or on Sharp.com/link click Log In (will be available March 1<sup>st</sup>)
- 3. On the login screen, click Request New Account.

|                       | powered by Epic |
|-----------------------|-----------------|
| hea                   | lithy planet    |
|                       |                 |
| User ID               |                 |
| Password              |                 |
| LOG II<br>Request New | Account         |
| Check Clain           | n Status        |
| 0                     |                 |

4. Click "Add a user to an existing site".

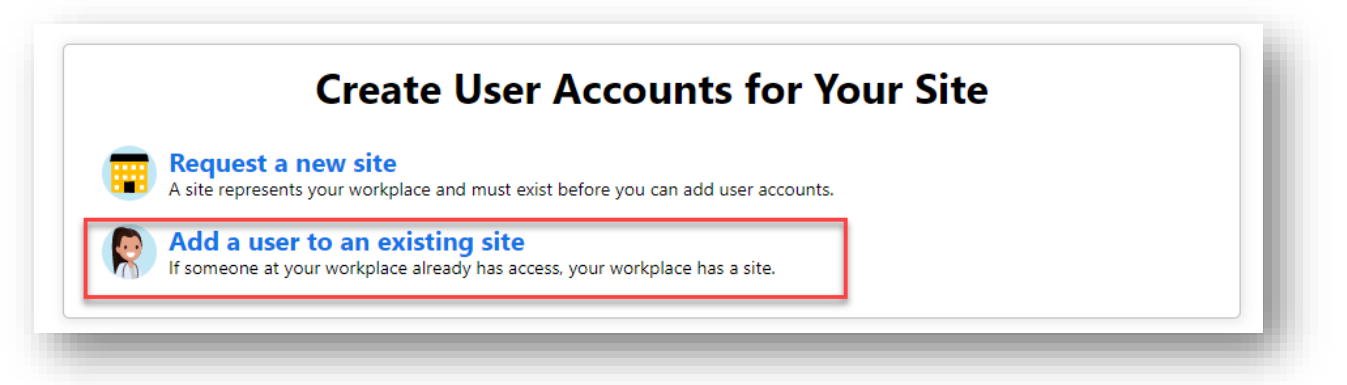

5. At the "Choose a type of user to create:" click the most appropriate type of option for the you user you want added to Sharp Link.

| <text>          Image: Section of the section of the sectin of the section of the section</text> | Account Request | • • •                                                                                                    |                                                                                                |                                                      |
|----------------------------------------------------------------------------------------------------|-----------------|----------------------------------------------------------------------------------------------------|------------------------------------------------------------------------------------------------|------------------------------------------------------|
| Post         Bis         Ches         Ches <tr< td=""><td></td><td>Request a new site<br/>A site represently our incripance and must exit before you can add user accounts.</td><td></td><td></td></tr<>                                                                                                    |                 | Request a new site<br>A site represently our incripance and must exit before you can add user accounts.                                       |                                                                                                |                                                      |
| B       B         B       B         B                                                                                                    |                 | Provider<br>Request access for a new provider                                                                                                 |                                                                                                |                                                      |
| B       B         B       B         B                                                                                                    |                 | Clinical Staff<br>Request access for a new clinical staff member                                                                              |                                                                                                |                                                      |
| Build words words       Build words words         Dep Build words words                                                                    |                 | Non-Clinician<br>Request access for a new non-clinician                                                                                       |                                                                                                |                                                      |
| Set       Set         Built access for a new gootte medicine centrican         Definition       Centrican         Built access for a new gootte medicine centrican         Definition       Centrican         Built access for a new gootte medicine centrican         Definition       Centrican         Built access for a new gootte medicine contrican         Definition       Centrican         Built access for a new gootte medicine contrican         Built access for a new gootte medicine contrican         Built access for a new gootte medicine contrican         Built access for a new gootte medicine contrican         Built access for a new gootte medicine contrican         Built access for a new gootte medicine contrican         Built access for a new gootte medicine contrican         Built access for a new gootte medicine contrican         Built access for a new gootte medicine         Built access for a new gootte medicine         Built access for a new gootte medicine         Built access for a new gootte medicine         Built access for a new gootte medicine         Built access for a new gootte medicine         Built access for a new gootte medicine         Built access for a new gootte medicine         Built access for a new gootte medicine         Built access for a new go                                                                                                    |                 | School Nurse<br>Request access for a new school nurse                                                                                         |                                                                                                | $\searrow$                                           |
| Definition         Busite allocation for an end definition center criticula         Popular Information         Popular Information         Popular Popular Information         Popular Popular Information         Popular Popular Information         Popular Popular Information         Popular Popular Information         Popular Popular Popular Information         Popular Popular Popular Information         Popular Popular Popular I                                                                                                    |                 | Sports Medicine Clinician<br>Request access for a new sports medicine clinician                                                               |                                                                                                |                                                      |
| Predict societ for interstational         Bucket stocets for interstational         Stocets access for a new stoceth thematis markets during annotation         Conserved Conservational         Breast access for a new stoceth thematis markets during annotation         Breast access for a new stoceth thematis markets during annotation         Breast access for a new stoceth thematis markets during annotation         Breast access for a new storeth thematis access for a new storeth thematis access for a n                                                                                                    |                 | Detention Center Clinician Request access for a new detention center clinician                                                                |                                                                                                |                                                      |
| Buset and service souther and services contraints         Discuss and service souther and services contraints         Discuss and services for an ene biller         Discuss and services for an ene biller         Discuss and services for an ene biller         Discuss and services for an ene biller         Discuss and services for an ene biller         Discuss and services for an ene biller         Discuss and services for an ene biller         Discuss and services for an ene biller         Discuss and services for an ene biller         Discuss and services for an ene biller         Discuss and services for an ene biller         Discuss and services for an ene biller         Discuss and services for an ene contraints         Discuss for a new seaserh monther         Discuss for a new consonner         Discuss and seatores on ene consonner         Discust access for a new consonner         Discust access for a new consonner         Discust access for a new consonner         Discust access for a new consonner         Discust access for a new consonner                                                                                                    |                 | Psych/Social Professional<br>Request access for a new psych/social professional                                                               |                                                                                                |                                                      |
| Beguetitie teestis for a fiele continued same and services contributor         Energy Modical Echanican         Beguetitie teestis for a new biller         Energy Modical Echanican         Beguetitie teestis for a new biller         Beguetitie teestis for a new biller         Beguetitie teestis for a new biller         Beguetitie teestis for a new biller         Beguetitie teestis for a new biller         Beguetitie teestis for a new teestech moniter         Beguetitie teestis for a new care coordinator         Beguetitie teestis for a new care coordinator         Beguetitie teestis for a new care coordinator         Beguetitie teestis for a new care coordinator         Beguetitie teestis for a new care coordinator         Beguetitie teestis for a new care coordinator         Beguetitie teestis for a new care coordinator         Beguetitie teestis for a new care coordinator         Beguetitie teestis for a new care coordinator                                                                                                    |                 | Student realth Services Linician Request access for a new student health services clinician Continued Continued Continues                     |                                                                                                |                                                      |
| Baguet tocks for a new BMT         Bill         Baguet tocks for a new biller         Baguet tocks for a new biller         Baguet tocks for a new etaend monitor         Baguet tocks for a new date condinator         Calculat tocks for a new date condinator         Baguet tocks for a new date condinator         Calculat tocks for a new date condinator         Baguet to case for a new date condinator                                                                                                    |                 | Continued care and services coordinator     Request access for a new continued care and services coordinator     (Emergency Medical Tachelian |                                                                                                |                                                      |
| Beyest access for a new biller         Repeter         Repeter Repeter         Repeter Repeter         Repeter Repeter Repeter         Repeter Repeter Repeter         Repeter Repeter Repeter Repeter         Repeter Repeter Repeter Repeter Repeter         Repeter Repeter Repter Repeter R                                                                                                    |                 | Request access for a new EMT                                                                                                    |                                                                                                |                                                      |
| Beguets tocses for a requester         Recent Nominor         Recent Nominor         Specimer Collector         Recent access for a specimen collector         Reputs to cost for a new care coordinator                                                                                                    |                 | Request access for a new biller                                                                                                    |                                                                                                |                                                      |
| Receit access for a new research monitor         Specimen collector         Specimen collector         Care Coordinator         Receits access for a new care coordinator                                                                                                    |                 | Request access for a requester                                                                                                    |                                                                                                |                                                      |
| Reputer access for a specimen collector         Care Coordinator         Reputer access for a new care coordinator         Name         Name Table & access for a new care coordinator         Name Table & access for a new care coordinator         Name Table & access for a new care coordinator                                                                                                    |                 | Request access for a new research monitor  Specimen Collector                                                                                 |                                                                                                |                                                      |
| Recuest access for a new care coordinator  K Canad  Nation Prior 10, Sprice 104, or Spring 114 Assemble (to Spring 100 Assemble 100 Spring 100 Assemble 100 Assemble 100 Assemble 100 A |                 | Request access for a specimen collector Care Coordinator                                                                                      |                                                                                                |                                                      |
| multy francet (uit, sporture) (uit, see the pipe (uit) second (uit) (uit) (uit |                 | Request access for a new care coordinator                                                                                                    |                                                                                                |                                                      |
|                                                                                                    |                 |                                                                                                    | Healty Fired 9 Link, SpicCare 9 Link, and Speaky# Link knowed from tait Spikers Cosporation, D | 179-2223 tpit Systems Corporation PROOF OF CONCEPT E |

- 6. Complete the User Information form \*\*\* 🖲 = required fields 🔺 = requested but not required fields, then click Submit Request.
- 7. A Confirmation screen will display with next steps. Review confirmation and click OK.

| New Account Request  Confirmation                                                                                                    |                                                                                                    | -     |
|----------------------------------------------------------------------------------------------------|----------------------------------------------------------------------------------------------------|-------|
| New Account Request > Commation                                                                                                    |                                                                                                    | 9     |
| Verify Your Email Address                                                                                                    |                                                                                                    |       |
| Click the link sent to                                                                                                    | with the subject Verify Email Address.                                                                                                    |       |
| Having trouble?                                                                                                    |                                                                                                    |       |
| <ul> <li>If you cannot find the email, try</li> <li>Contact the help desk by calling</li> </ul>                                                                                                    | hecking your spam folder or incoming email filters.<br>358-627-5000.                                                                                                    |       |
| Reference #: 65203                                                                                                    | N                                                                                                    |       |
| hank You for Submitting Your Account Request!                                                                                                    | Lig"                                                                                                    | 1     |
| Please print this page as your account request confin<br>isted below and have your Reference # ready.                                                                                                    | nation. It can take up to five business days for our administrators to review your information. We may contact you if we have additional questions. In the event you still haven't heard from us, please do call us on one of the nun                                                                                                    | nbers |
| What To Do Next?                                                                                                    |                                                                                                    |       |
| <ol> <li>Unce the user for whom you requested acces</li> <li>Follow the prompts on screen and set an initi</li> <li>Securely share the initial password and usern</li> <li>Upon logging into the portal leveraging the of</li> <li>Congratulations! A new team member is now</li> </ol> | is provisioned, you will receive a pop-up upon your next login to the portal.<br>I password for the newly provisioned user.<br>me with the user whose password you have just set and direct them to login to Sharp Link.<br>dedinalia you provided, the new user will be prompted to set their permanent password.<br>setup with access to Sharp Link.                                                                                                    |       |
| Jser Self-Submission:<br>1. Navigate to the inbox of the email you provid<br>Note: The email will be from the sender 'donot<br>2. Use the link contained within the email to ver<br>3. Once your request is processed, you will rece<br>4. Upon completing all the steps above, you are | ed in your account request and locate the recent email with a subject of "Verify Email Address."<br>eply@ulerts.harp.com. 'if you are unable to locate the email, please check your spam folder prior to contacting the Technical Assistance Center (contact information below).<br>fy your email address.<br>er another email at the address you verified in Step 2 containing instructions on how to finalize the setup of your account.<br>now setup with access to Sharp Linkl |       |
|                                                                                                    | stance Center at 858-627-5000                                                                                                    |       |
| Additional Information<br>f you have questions, you may contact Technical Ass                                                                                                    |                                                                                                    |       |
| Additional Information<br>f you have questions, you may contact Technical Ass<br>jincerely,                                                                                                    |                                                                                                    | L.    |
| Additional Information<br>f you have questions, you may contact Technical Ass<br>sincerely,                                                                                                    |                                                                                                    |       |
| Additional Information<br>If you have questions, you may contact Technical Ass<br>iincerely,                                                                                                    |                                                                                                    | • OK  |

## You Can Also...

• Inquire with your designated Site Administrator about requesting a new user to be added